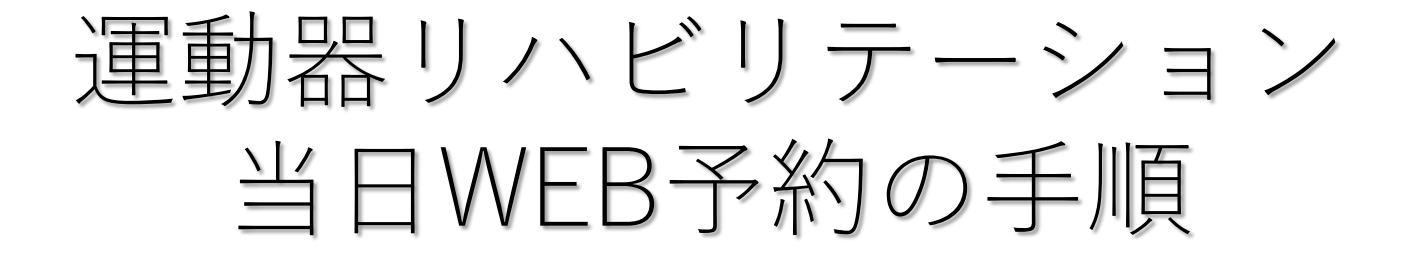

# ①当日診療予約から<u>リハビリ</u>を選択

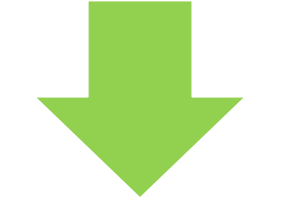

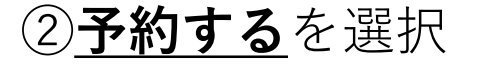

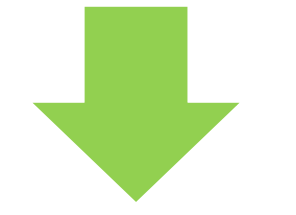

## ③ 診察券番号と生年月日 を入力

## 【選択してください】

■ 診察の順番受付

### ■Web受付停止中です■

只今の時間は、Web受付を停止しており ます。診療時間内でしたら直接ご来院くだ さい。

■ リハビリ

【メニュー】

<u>予約する</u>

予約を確認する

予約をキャンセルする

## 【認証】[予約する]

以下の項目を入力してください。 2000 の項目 は入力必須です。

## ■診察券番号 ∗ 必須

■誕生月日 \*必須

例)02月12日は0212

✓上記入力内容を保持する

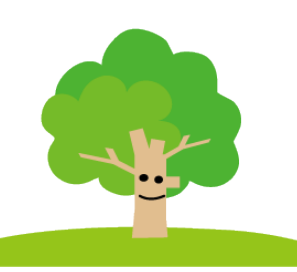

## 認証する

# 運動器リハビリテーション 当日WEB予約の手順

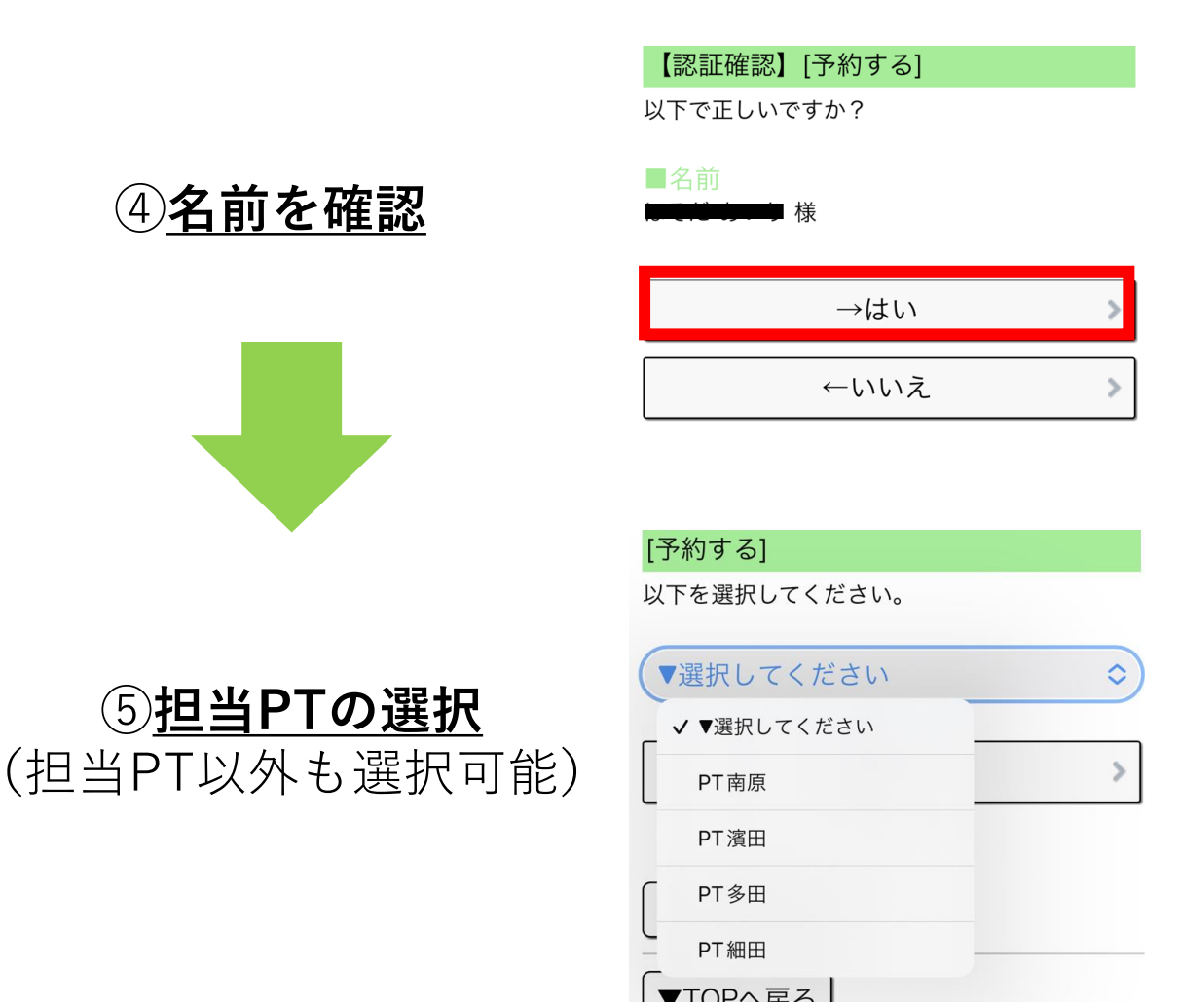

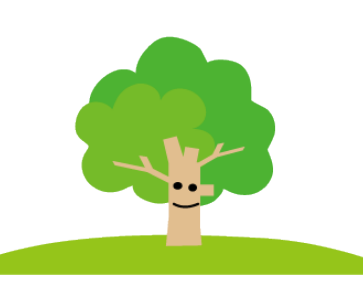

# 運動器リハビリテーション 当日WEB予約の手順

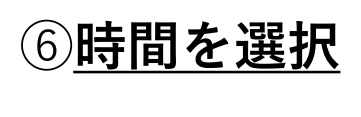

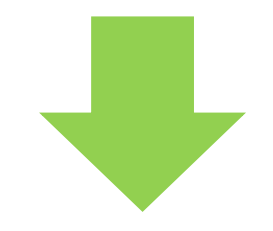

## ⑦<u>予約の最終確認</u>

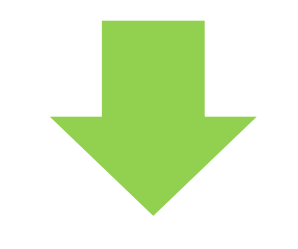

## ⑧予約確定

■午後 ×15時00分 ×15時20分

○15時40分

×16時00分

×16時20分

×16時40分

×17時00分

【最終確認】[予約する]

※まだ予約は完了していません。
確定するには「→次へ(予約を確定する)」を 押してください。

■最終日時確認
予約日付:本日(11月29日)

予約時間:15:40 内容:PT細田/リハ20分

→次へ(予約を確定する)

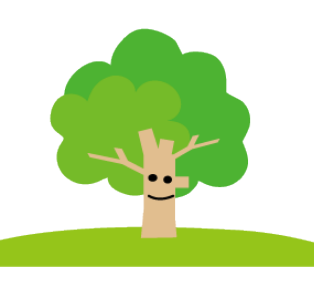